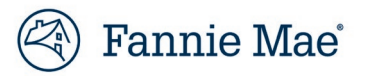

# Job Aid: Guidance for Entering Participants in C&D<sup>™</sup> Multifamily Acquisitions

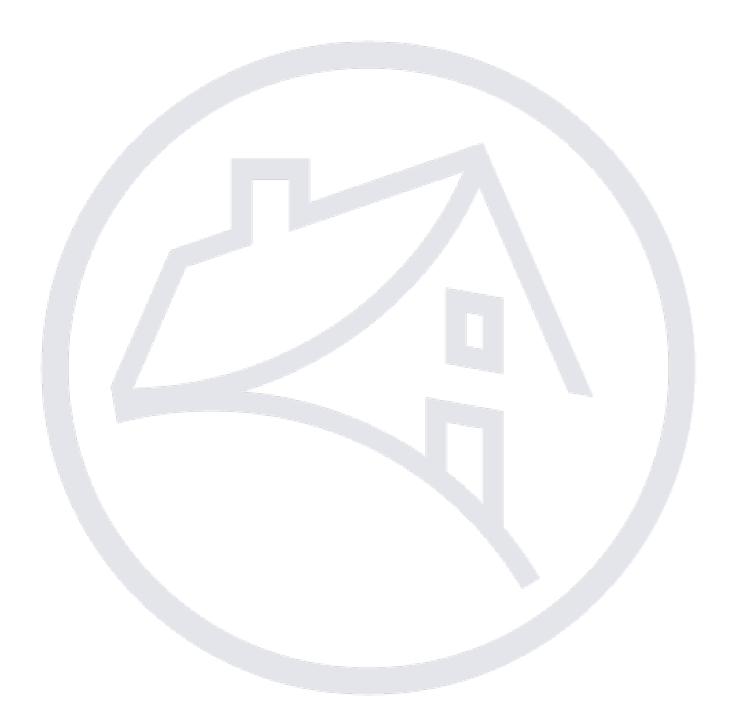

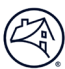

# Contents

| Purpose and Scope                        |
|------------------------------------------|
| Participant Definitions (Identification) |
| Navigating to C&D3                       |
| C&D Participant Entry4                   |
| Identify Participants4                   |
| Add Participants4                        |
| Participant Details5                     |
| Participant Information5                 |
| Counterparty Information5                |
| Borrower Information6                    |
| Key Financial Principal Information6     |
| Key Managing Principal Information6      |
| Small Loan Data6                         |
| Identify Participants: Example 17        |
| C&D Deal Participants7                   |
| Schedule 27                              |
| Schedule 88                              |
| Identify Participants: Example 29        |
| C&D Deal Participants9                   |
| Schedule 29                              |
| Schedule 8                               |
| Contact Information                      |

Note: Click on the relevant section in the Contents table above to be navigated there.

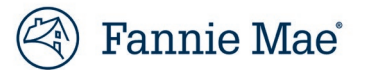

## **Purpose and Scope**

The purpose of this job aid is to provide guidance on delivering deal participant data using the Multifamily Committing and Delivery system (C&D<sup>™</sup>).

As part of the Delivery process, all Mortgage Loan participants must be identified and the required data for each Borrower, Guarantor, Key Principal, and Principal must be provided by completing the "Deal Participant Detail" page in C&D.

For additional participant Delivery requirements not defined in this Job Aid, reference the <u>Multifamily Selling and Servicing</u> <u>Guide</u>.

# **Participant Definitions (Identification)**

The following definitions are from the Multifamily Loan and Security Agreement (Form 6001.NR).

"**Borrower**" means, individually (and jointly and severally (solidarily instead for purposes of Louisiana law) if more than one), the entity (or entities) identified as "Borrower" in the first paragraph of the Loan Agreement.

"Guarantor" means, individually and collectively, any guarantor of the Indebtedness or any other obligation of Borrower under any Loan Document.

"Key Principal" means, collectively:

- (a) the Person that Controls Borrower that Lender determines is critical to the successful operation and management of Borrower and the Mortgaged Property, as identified as such in the Summary of Loan Terms; or
- (b) any Person who becomes a Key Principal after the date of the Loan Agreement and is identified as such in an assumption agreement, or another amendment or supplement to the Loan Agreement.

"Principal" means, as of the Effective Date and at any time while the Mortgage Loan is outstanding, any Person that:

- (a) owns in the aggregate, directly or indirectly (together with such Person's Immediate Family Members, if an individual), twenty-five percent (25%) or more (through one or more entities) of the ownership interests in Borrower and is not otherwise identified as a Key Principal in the Summary of Loan Terms, or
- (b) directly or indirectly Controls Borrower and is not otherwise identified as a Key Principal in the Summary of Loan Terms. Each Principal identified as of the Effective Date is listed on the Summary of Loan Terms.

"**Person**" means an individual, an estate, a trust, a corporation, a partnership, a limited liability company or any other organization or entity (whether governmental or private).

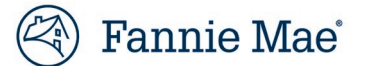

# **Navigating to C&D**

- 1. Go to Fannie Mae's website: http://www.fanniemae.com/portal/index.html.
- 2. Click on the "Business Partners" dropdown; then select "Multifamily Business".

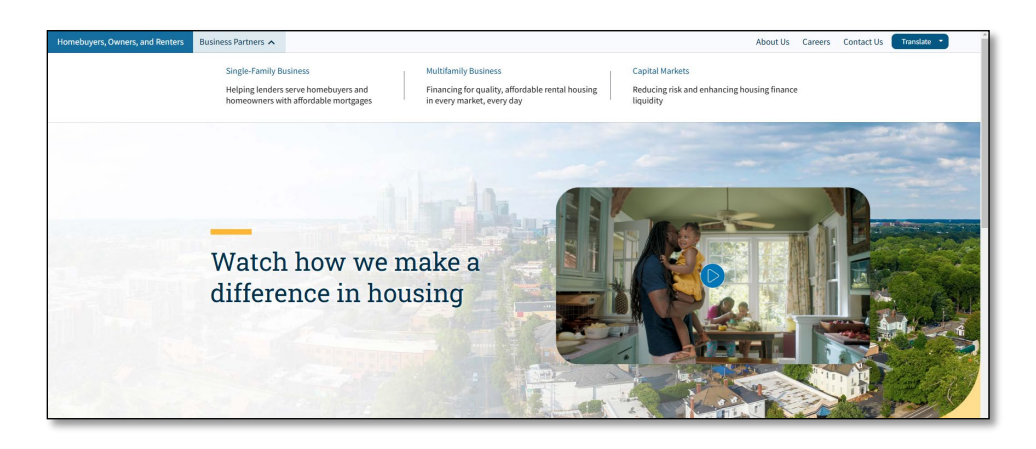

3. Click on the "Apps & Tech" link.

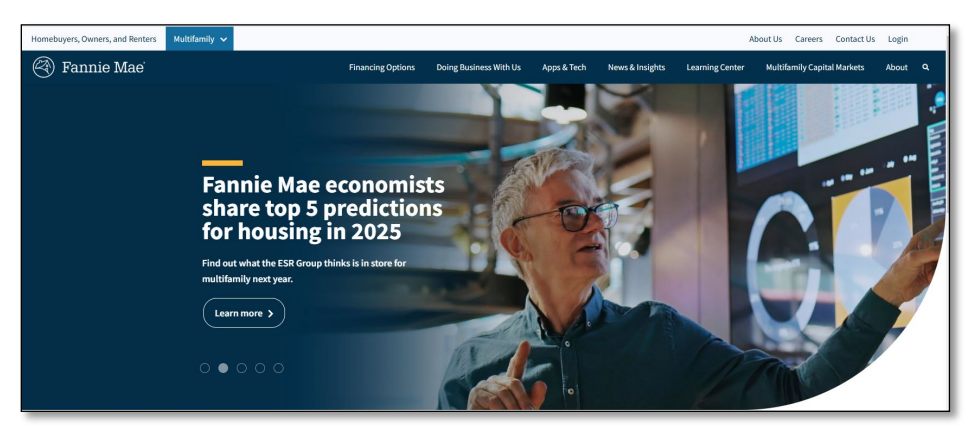

4. Under Delivery, click on the "<u>C&D</u>" link.

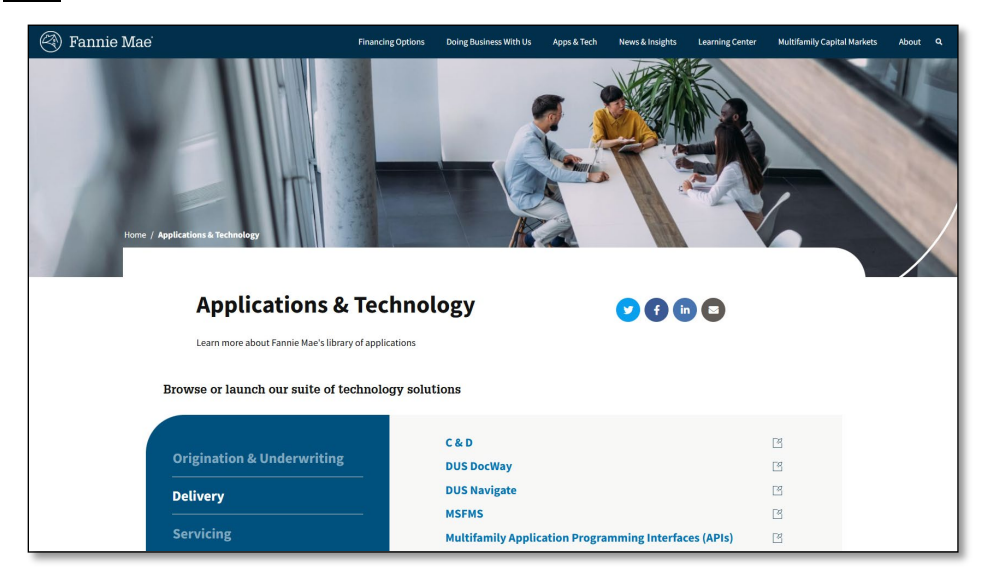

### **C&D** Participant Entry

A "Participant Detail" page in C&D must be created, completed, and submitted for each deal participant:

- Borrower,
- Guarantor,
- Key Principal, and
- Principal.

### **Identify Participants**

Review the following Schedules to the Loan Agreement to determine each Borrower, Guarantor, Key Principal, and Principal:

- Schedule 2 (Summary of Loan Terms) to the Loan Agreement; and
- Schedule 8 (Ownership Interests Schedule) to the Loan Agreement.

Schedule 2 will provide a participant listing, but it <u>may not list all principals</u>, so the organizational chart included in the Schedule 8 should also be referenced to ensure all participants are identified per the guide requirements.

For additional guidance, see Example 1 and Example 2 below.

If the Schedules 2 and 8 to the Loan Agreement do not corelate, reach out to your counsel for clarification and document corrections.

### **Add Participants**

Enter the deal participants into C&D.

- Click on the "Participants" tab.
- Click the "Add Participant" button.

|         |                  |         |                       |          | <u>Home</u>        | <u>Le</u>           | g <u>al C</u>  | ontact Us  | <u>Multifamily</u>    | Guide      | <u>Help</u> | Log Out       |
|---------|------------------|---------|-----------------------|----------|--------------------|---------------------|----------------|------------|-----------------------|------------|-------------|---------------|
| R       | Multifami        | yC&     | D                     |          |                    |                     |                |            |                       |            |             |               |
| $\sim$  |                  | -       |                       |          |                    |                     |                |            | Me                    | nu Co      | ntact MF    | -             |
|         | Participants     |         |                       |          |                    |                     |                |            | [[                    | _ender Mar | nager, Len  | der Analyst]  |
|         | Deal             | lame:   | Deal ID:              |          |                    |                     |                |            |                       |            |             | <u>Upload</u> |
| Giv     | Register Comm    | itments | Collateral Participan | s Hedges | Loans I            | Bonds               | Financi        | ng Options | Change Requ           | lests      |             |               |
| е<br>Fe |                  |         |                       |          | Partic             | ipants              |                |            |                       |            |             |               |
| edba    | Delete<br>Select | Partici | pant Name             | Sponsor? | Partie<br>Borrower | cipant R<br>'? Prir | ole<br>ncipal? | Forward?   | # Loans<br>Associated | AChec      | k Status    | Сору          |
| ¥       |                  |         |                       |          | bbA                | Participa           | ant            |            |                       |            |             |               |
|         |                  |         |                       |          | 7100               |                     |                |            |                       |            |             |               |
|         |                  |         |                       |          |                    |                     |                |            |                       |            |             |               |
| ©       | 2024 Fannie Mae  | •       |                       |          |                    |                     |                |            |                       | Rele       | ase C&D     | -AWS 11.0     |
| _       |                  |         |                       |          |                    |                     |                |            |                       |            |             |               |

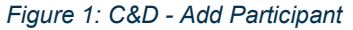

### **Participant Details**

Adding a deal participant will create and display a "<u>Participant Detail</u>" page. Each "<u>Participant Detail</u>" page contains a primary section labeled, "<u>Participant Information</u>", and three action buttons: "<u>Save</u>", "<u>Validate This Page</u>", and "<u>Reset</u>". Additional required informational sections will become visible on the page depending on the values selected for the "<u>Participant Role</u>" fields: "<u>Sponsor?</u>", "<u>Borrower?</u>", "<u>Principal?</u>". All fields requiring data entry are denoted by a blue plus sign (+) next to their label.

**NOTE**: Due to current system constraints in C&D:

- If the "Key Principal" is neither managing nor financial, utilize "Key Managing Principal".
- If a "Guarantor" is not a "Key Principal", utilize "Principal".

#### **Participant Information**

Enter all the required information, then click the "Save" or "Validate This Page" buttons.

Upon validation, the system will automatically run the ACheck process and will return a pass/fail result, which is in addition to, and not a replacement for, the ACheck process required to be completed by the Lender during underwriting.

| G    |                         | Home Legal Contact Us Multifamily Guide Help Log Out                         |
|------|-------------------------|------------------------------------------------------------------------------|
| Ľ    | )   Multifamily C & I   | )<br>Menu Contact MF                                                         |
|      | Participant Detail      | [Lender Manager, Lender Analyst]                                             |
|      | Deal Name:              | Deal ID: Upload                                                              |
|      | Register Commitments    | Collateral Participants Hedges Loans Bonds Financing Options Change Requests |
|      |                         | Participant Detail                                                           |
|      |                         | Participants                                                                 |
|      |                         | Save Validate This Page Reset                                                |
|      | Participant Information |                                                                              |
|      | Participant Role        | Sponsor? Borrower? Principal? (Definition) Forward?                          |
| Giv  | Participant Contact     | T Select V T Select V Select V Select V Select V                             |
| e Fe | Information             |                                                                              |
| edba |                         |                                                                              |
| ick  |                         | + Deal Participant Name:                                                     |
|      |                         |                                                                              |
|      |                         | Contact Name:                                                                |
|      |                         | Address ?-                                                                   |
|      |                         |                                                                              |
|      |                         | + State & Postal Code: Select >                                              |
|      |                         | Phone:                                                                       |
|      |                         | Fax:                                                                         |
|      |                         | E-mail:                                                                      |
|      | Cash Contributions (\$) | +                                                                            |
|      |                         | Save Validate This Page Reset                                                |

Figure 2: C&D - Participant Information

#### **Counterparty Information**

This section is visible when any of the following are true:

- "<u>Sponsor?</u>" = Yes
- "<u>Borrower?</u>" = Yes
- "<u>Principal?</u>" ≠ No

| Counterp | arty Information |            |                                            |            |
|----------|------------------|------------|--------------------------------------------|------------|
| Counterp | arty Type        | + Select ~ | Is Fannie Mae Investor in<br>Counterparty? | + Select V |
| Tax ID:  | -                | +          | ACheck Status                              |            |

Figure 3: C&D - Counterparty Information

#### **Borrower Information**

This section is visible when:

"<u>Borrower?</u>" = Yes

| Borrower Information   |          |                   |          |
|------------------------|----------|-------------------|----------|
| Single Asset Borrower? | Select V | Foreign Borrower? | Select V |
| Borrower Recourse      | Select V |                   |          |

Figure 4: C&D - Borrower Information

#### Key Financial Principal Information

This section is visible when:

• "Principal?" = Key Financial Principal or Key Principal - Both Financial and Managing

| Is Key Financial Principal Inform<br>Is Key Financial Principal a<br>Publicly Rated Company? | Select V | Long Term Public Debt Rating S&P Rating Select V                      |
|----------------------------------------------------------------------------------------------|----------|-----------------------------------------------------------------------|
|                                                                                              |          | Fitch Rating Select V                                                 |
| Key Financial Principal<br>Guaranty                                                          | Select   | Duration of Key Financial         Select           Principal Guaranty |
| Portfolio DSCR<br>Tangible Net Worth Ratio                                                   |          | Liquidity Ratio                                                       |

Figure 5: C&D - Key Financial Principal Information

#### Key Managing Principal Information

This section is visible when:

• "Principal?" = Key Managing Principal or Key Principal - Both Financial and Managing

| Key Managing Principal Information |                              |
|------------------------------------|------------------------------|
| Years Of Ownership or              | Years of Management Select V |
| Management Experience With         | Experience in This Market    |
| This Property Type                 |                              |

Figure 6: C&D - Key Managing Principal Information

#### Small Loan Data

This section is visible for all participant roles, but it is only required to be populated for Small Loans. Additionally, as noted in the yellow banner, some of the fields are only required and available for editing if the "Counterparty Type" = Individual.

| Small Loan Data (Non 3Max<br>Populate these fields for Sm | Small Loan Data (Non 3MaxExpress) Populate these fields for Small Loans. "FICO Score" and "Does Participant Occupy the Property?" are only required if the Counterparty Type = Individual. |                                          |          |  |  |  |
|-----------------------------------------------------------|----------------------------------------------------------------------------------------------------|------------------------------------------|----------|--|--|--|
| Principal Recourse                                        | Select  If Partial Recourse, then Recourse %:                                                                                                    |                                          |          |  |  |  |
| FICO Score                                                |                                                                                                    | Does Participant Occupy the<br>Property? | Select V |  |  |  |

Figure 7: C&D - Small Loan Data

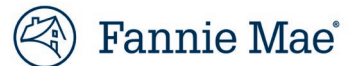

# **Identify Participants: Example 1**

In the example below, the Schedule 2 provides only the Borrower, Key Principal, and Guarantor.

The Schedule 8 further clarifies additional participants as principals.

### **C&D Deal Participants**

| Registe | r Commitments Collateral Participants H         | ledges Loan | Bonds  | Financ   | ing Options                                    | Change Requests |            |                             |      |
|---------|-------------------------------------------------|-------------|--------|----------|------------------------------------------------|-----------------|------------|-----------------------------|------|
|         | Participants                                    |             |        |          |                                                |                 |            |                             |      |
| Delete  | Participant Name                                |             |        | Particip | ant Role                                       |                 | # Loans    | ACheck Status               | Сору |
| Select  |                                                 | Sponsor     | P Bori | ower?    | Principal?                                     | Forward?        | Associated |                             |      |
|         | TX Vintage Apartments LLC                       | No          | Ň      | /es      | No                                             | No              | 1          | Pass<br>12/17/2024 12:13 PM |      |
|         | W. Dean West Living Trust Under Trust Agreement | No          |        | No       | Principal                                      | No              | 1          | Pass<br>12/17/2024 12:13 PM |      |
|         | W. Dean West                                    | No          |        | No       | Principal                                      | No              | 1          | Pass<br>12/17/2024 12:13 PM |      |
|         | North Safe Harbor Exchanges, Inc.               | No          |        | No       | Principal                                      | No              | 1          | Pass<br>12/17/2024 12:13 PM |      |
|         | West Investment Services, Inc.                  | No          |        | No       | Key Principal<br>Both Financia<br>and Managing | - No<br>al<br>g | 1          | Pass<br>12/17/2024 12:13 PM |      |

| SCHEDULE 2<br><u>TO MULTIFAMILY LOAN AND SECURITY AGREEMENT</u><br>Summary of Loan Terms<br>(Interest Rate Type - Fixed Rate) |                                                                 |  |  |  |
|----------------------------------------------------------------------------------------------------|-----------------------------------------------------------------|--|--|--|
| I. GENERAL PARTY ANI                                                                                                    | D MULTIFAMILY PROJECT INFORMATION                               |  |  |  |
| Borrower                                                                                                    | TX Vintage Apartments LLC, a Delaware limited liability company |  |  |  |
| Lender                                                                                                    | Lender Name                                                     |  |  |  |
| Key Principal                                                                                                    | WEST INVESTMENT SERVICES, INC., a<br>Washington corporation     |  |  |  |
| Guarantor                                                                                                    | WEST INVESTMENT SERVICES, INC., a Washington corporation        |  |  |  |
| Multifamily Project                                                                                                    | Vintage at the Realm                                            |  |  |  |

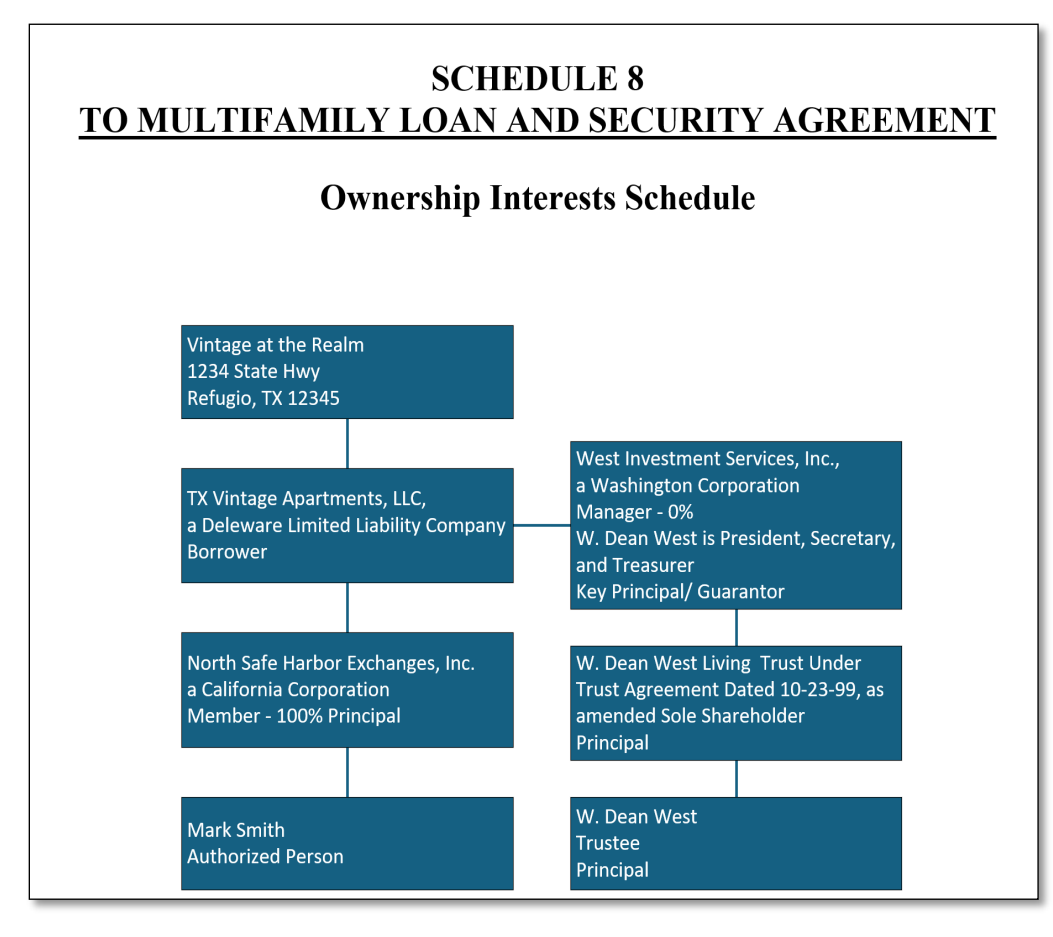

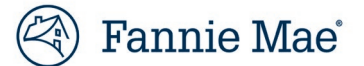

# **Identify Participants: Example 2**

In the example below, the participant information on the Schedule 2 and Schedule 8 correlate, each providing all the Borrower, Key Principal(s), Guarantor(s), and Principal(s).

### **C&D Deal Participants**

| Register Commitments Collateral Participants Hedges Loans Bonds | Financing Options  | Change Requests |                                                |         |               |                             |
|-----------------------------------------------------------------|--------------------|-----------------|------------------------------------------------|---------|---------------|-----------------------------|
|                                                                 |                    | Particip        | pants                                          |         |               |                             |
| Participant Name                                                |                    | Part            |                                                | # Loans | ACheck Status |                             |
|                                                                 | Sponsor? Borrower? |                 | Principal? Forward?                            |         | Associated    |                             |
| The Lily and Layla Family Trust                                 | No                 | No              | Key Principal - Both Financial<br>and Managing | No      | 1             | Pass<br>12/12/2024 10:50 PM |
| Lily Sue                                                        | No                 | No              | Key Principal - Both Financial and<br>Managing | No      | 1             | Pass<br>12/12/2024 10:50 PM |
| CR Apple Associates LLC                                         | No                 | No              | Principal                                      | No      | 1             | Pass<br>12/12/2024 10:50 PM |
| CK TOBL Associates LLC                                          | No                 | No              | Principal                                      | No      | 1             | Pass<br>12/12/2024 10:50 PM |
| Apple Rich Multifamily Investments LLC                          | No                 | No              | Principal                                      | No      | 1             | Pass<br>12/12/2024 10:50 PM |
| CK TOBL LLC                                                     | No                 | Yes             | No                                             | No      | 1             | Pass<br>12/12/2024 10:50 PM |

| SCHEDULE 2<br><u>TO MULTIFAMILY LOAN AND SECURITY AGREEMENT</u><br>Summary of Loan Terms<br>(Interest Rate Type - Fixed Rate)<br>L CENERAL PARTY AND MULTIFAMILY PROJECT INFORMATION |                                                                                             |  |  |  |
|----------------------------------------------------------------------------------------------------|---------------------------------------------------------------------------------------------|--|--|--|
| Borrower                                                                                                    | CK TOBL LLC                                                                                 |  |  |  |
| Lender                                                                                                    | Lender Name                                                                                 |  |  |  |
| Key Principal                                                                                                    | The Lily and Layla Family Trust<br>Lily Sue                                                 |  |  |  |
| Guarantor                                                                                                    | The Lily and Layla Family Trust<br>Lily Sue                                                 |  |  |  |
| Principal                                                                                                    | CR Apple Associates LLC<br>CK TOBL Associates LLC<br>Apple Rich Multifamily Investments LLC |  |  |  |

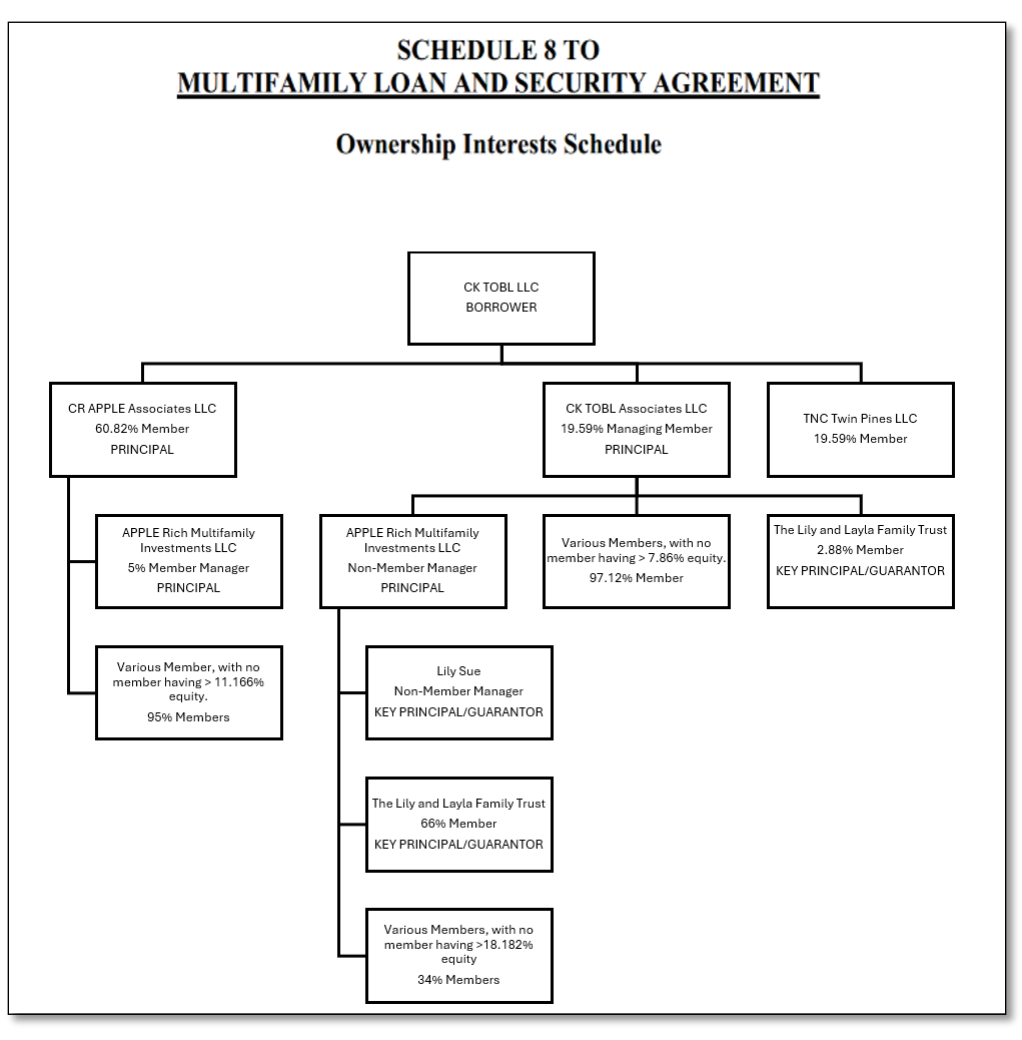

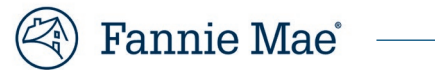

# **Contact Information**

| Team                                                 | Email                                            |
|------------------------------------------------------|--------------------------------------------------|
| Multifamily Acquisitions (Conventional & Affordable) | mf acquisitions lenderservice@fanniemae.com      |
| Data Change Team                                     | mf acquisitions lenderservice@fanniemae.com      |
| Certification & Custody Team                         | MultifamilyCertification-Group-FWD@fanniemae.com |
| Multifamily Disclosure                               | mfmbs_disclosureqa@fanniemae.com                 |
| DUS DocWay                                           | dusdocway_support@fanniemae.com                  |
| DUS Gateway                                          | dusgateway_support@fanniemae.com                 |
| Technology Support Center Assistance                 | 1-800-2FANNIE, press 1 then 1                    |